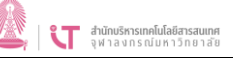

# คู่มือใช้งานโปรแกรม Foxit

### **PDF EDITOR**

วันที่ 9 กันยายน 2566

## สารบัญ

| เรื่อ | N                                   |    |
|-------|-------------------------------------|----|
| 1.    | การเพิ่มข้อความ / แก้ไขข้อความเดิม  | 1  |
| 2.    | การเพิ่มลายเซ็น                     | 3  |
| 3.    | การแทรกหน้า / ลบหน้า / จัดเรียงหน้า | 8  |
| 4.    | วิธีตั้งรหัสผ่านการเปิดเอกสาร       | 10 |

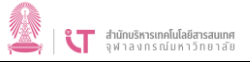

### 1. การเพิ่มข้อความ / แก้ไขข้อความเดิม

1.1 หากต้องการแทรก / แก้ไข ข้อความในข้อความเดิมสามารถทำได้โดย

เลือก Edit -> Edit Object -> Text

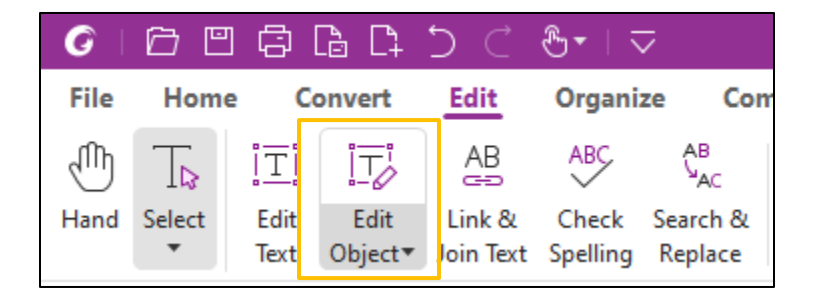

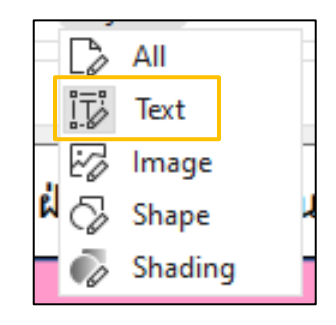

เมื่อคลิกไปที่ข้อความในเอกสารจะขึ้น กล่องข้อความแบบนี้ และสามารถแก้ไขข้อความในเอกสารได้เลย

| G     | 6 🗉 🤅            | D D C S▼   マ Application-form-for-Internet-Service-THEN.pdf - Foxit PDF Editor O ▼   ─ □ ×                                                                                                    |
|-------|------------------|----------------------------------------------------------------------------------------------------|
| File  | Home             | Convert Edit Organize Comment View Form Protect Foxit e Q Tell me. <u>a</u> V Q Find                                                                                                    |
| Hand  | T⊾ I<br>Select E | Image: All Constraints     Image: All Constraints     Image: All Constraints     Image: All Constraints       Image: All Constraints     Image: All Constraints     Image: All Constraints     Image: All Constraints       Image: All Constraints     Image: All Constraints     Image: All Constraints     Image: All Constraints       Image: All Constraints     Image: All Constraints     Image: All Constraints     Image: All Constraints       Image: All Constraints     Image: All Constraints     Image: All Constraints     Image: All Constraints       Image: All Constraints     Image: All Constraints     Image: All Constraints     Image: All Constraints |
|       | ▼ Te             | xt Object Viac Search & Replace Cov Editing Article Box Links Links Attachment Attachment                                                                                                    |
| Start |                  | Application-form-for X                                                                                                    |
|       |                  |                                                                                                    |
| Ľ     |                  | Antoneoutridistreame                                                                                                    |
| Q     |                  | แบบฟอรมขอ CUNET Account<br>(Application Form for Internet Service)                                                                                                    |
|       |                  | เลขประจำตัวประชาชน (Passport Number or Citizen Indentity Number)                                                                                                    |
| n     |                  | เลขพบัญงาบเหมาวิทยาลัย                                                                                                    |
| ē     |                  |                                                                                                    |
|       |                  |                                                                                                    |
| ß     |                  |                                                                                                    |
| 12    |                  | First NameLast Name                                                                                                    |
| 04    | •                | ภาควิชา (Department)คณะ/หน่วยงาน (Faculty)                                                                                                    |
| Ē     |                  | โทรศัพท์ภายในมหาวิทยาลัย (Internal Phone)โทรศัพท์มือถือ (Mobile)                                                                                                    |
|       |                  | อีเมลที่ติดต่อได้ (เพื่อแจ้งข้อมูล CUNET ให้ทราบ)                                                                                                    |
|       |                  | (Current E-mail for sent CUNET Information) *** Please write clearly and readily.                                                                                                    |
|       |                  |                                                                                                    |

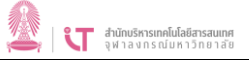

#### 1.2 หากต้องการเพิ่มข้อความใหม่ เลือก Edit -> Add Text AB AB ABC, $\square$ IД ĪΤĪ ĪŢ Ċ 5 AC Check Edit Edit Link & Search & Add Add Add Reflow Add Text Object Join Text Spelling Replace Text mages Shapes Editing Article Box ้ ให้คลิกเม้าส์ไปยังพื้นที่ที่ต้องการเพิ่มข้อความใหม่ จะปรากฏกล่องข้อความสีฟ้า สามารถพิมพ์ ข้อความที่ต้องการเพิ่มได้เลย G 0 合 G -C4 ~~~~ File Home Edit Organize Comment View Form Protect Foxit eSign Share V 📿 Tell me. ] = Q • (Q Find Convert AB Link & Join Text T Add Text *P* Link 🔄 Image Annotation F ſſſh N T ABC Check Spelling 🗠 Add Images 🔻 Bookmark 🕰 Audio & Video Web File Hand Select Edit Edit Reflow Add AB Search & Replace 🛛 🖸 Add Shapes 🔻 Cross Reference 🗗 Add 3D Object▼ Editing Article Box Attachment Text Links • Start Application-form-for... × บันทึก\_แจ้งแนวทางดำเนินก.. $\square$ เพิ่มข้อความ D แบบฟอร์มขอ CUNET Account 0) (Application Form for Internet Service) เลขประจำตัวประชาชน (Passport Number or Citizen Indentity Number) $\otimes$ D เลขพนักงานมหาวิทยาลัย രി ชื่อ \_\_\_\_\_ นามสกุล ß First Name Last Name lla, ภาควิชา (Department)\_\_\_\_\_\_คณะ/หน่วยงาน (Faculty)\_\_\_\_\_ G โทรศัพท์ภายในมหาวิทยาลัย (Internal Phone)......โทรศัพท์มือถือ (Mobile)...... Format อีเมลที่ติดต่อได้ (เพื่อแจ้งข้อมูล CUNET ให้ทราบ) (Current E-mail for sent CUNET Information) \*\*\* Please write clearly and readily.

- หากต้องการเปลี่ยน Font หรือ จัดแต่งข้อความให้ไปเลือกข้อความที่ต้องการ แล้วไปที่ Format (ซ่อนอยู่ตรงลูกศรด้านขวา)

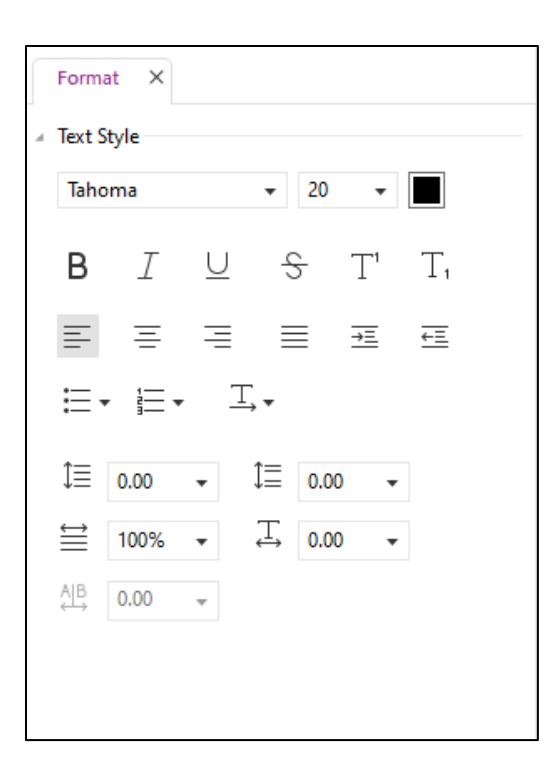

### 2. การเพิ่มลายเซ็น

2.1 เปิดไฟล์เอกสารที่ต้องการเพิ่มลายเซ็น

2.2 ไปที่เครื่องมือ "Fill&Sign" หากไม่พบ โปรดพิมพ์เพื่อค้นหาในช่อง "Tell me"

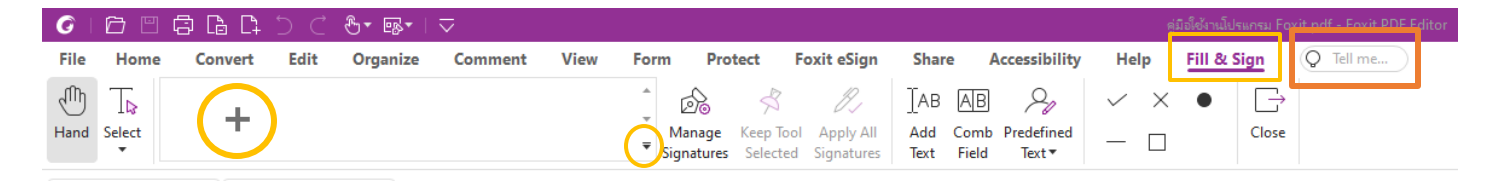

2.3 คลิกที่เครื่องหมาย 🕂 เพื่อเพิ่มลายเซ็น หรือ 🍷 เลือก Create Signature หรือคลิก เครื่องมือ Manage Signatures เพื่อสร้างลายเซ็น

2.4 การเพิ่มลายเซ็นในหน้าต่าง Create Signatures :

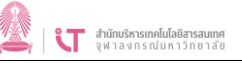

| e Signature |      |                |             |        |          |                           |              |
|-------------|------|----------------|-------------|--------|----------|---------------------------|--------------|
| Туре        | Draw | Import         | Paste       | Online |          |                           | Change Style |
| *Full Name  |      |                |             |        | Initials |                           |              |
|             |      |                |             |        |          |                           |              |
|             | n    |                | - f II      |        |          | Diana tana manjaisi da    |              |
|             | ٢    | lease type you | r tuli name |        |          | Please type your initials |              |
|             |      |                |             |        |          |                           |              |
|             |      |                |             |        |          |                           |              |
| Options     |      |                |             |        |          | ОК                        | Cancel       |

- Type พิมพ์ชื่อและเลือกลายเซ็นจากฟ้อนที่มีให้

| reate Signature Type Draw Import Paste Online |                           | ×<br>Change Style        |
|-----------------------------------------------|---------------------------|--------------------------|
| *Full Name ศามเซ็น                            | Initials                  | <mark>เลือก Fon</mark> t |
| ลายเซิน                                       | Please type your initials |                          |
| Options                                       | ОК                        | Cancel                   |

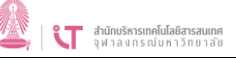

#### - Draw วาดลายเซ็น

| Туре       | Draw | Import | Paste   | Online |       |          |     |
|------------|------|--------|---------|--------|-------|----------|-----|
| *Full Name |      |        |         |        | Clear | Initials | Cle |
|            | ŀ.   | L      | <b></b> |        |       |          |     |
| 2          | 10   | NQ.    | Im      | o      |       |          |     |
| $\sim$     | - >- | •      |         |        |       |          |     |
| <          | _>   | •      | • - •   |        |       |          |     |
| <          |      | •      | • - •   |        |       |          |     |

- Import อัปโหลดภาพลายเซ็นจากเครื่องอุปกรณ์ที่ใช้งาน

| Create Signature |      |                  |        |          | ×         |
|------------------|------|------------------|--------|----------|-----------|
| Туре             | Draw | Import Paste     | Online |          |           |
| *Full Name       |      |                  |        | Initials |           |
|                  |      |                  |        |          |           |
|                  |      | \$               |        | 2        |           |
|                  |      | Upload Signature |        | Upload I | nitials   |
|                  |      |                  |        |          |           |
| Options          |      |                  |        |          | OK Cancel |

แคปภาพหน้าจอที่มีลายเซ็นที่ต้องการใช้ โดยการกด Print Screen ที่แป้นพิมพ์ หรือ ใช้ โปรแกรม แคปหน้าจอที่มีในเครื่อง และ เลือก Upload Signature เข้ามา

| 🚞 > This PC > Desktop > ลายเซ็น 🗸 🧹     | <ul> <li>C Search ลายเซ็น</li> </ul> |
|-----------------------------------------|--------------------------------------|
| sw folder                               | □ <b>•</b> □ 3                       |
| Screenshot<br>2023-05-12<br>154136      |                                      |
| File name: Screenshot 2023-05-12 154136 | ✓ All Supported Files ✓              |
|                                         | Open Cancel                          |

### - Paste คัดลอกจากภาพถ่ายหน้าจอแล้ววาง จะวางภาพที่แคปหน้าจอไว้ให้อัตโนมัติ

| Туре                           | Draw Import | Paste Online |                               |
|--------------------------------|-------------|--------------|-------------------------------|
| *Full Name                     |             |              | Initials                      |
|                                |             | _            |                               |
| Snapshot a signature and paste |             |              |                               |
|                                |             |              | Snapshot an initial and paste |
|                                |             |              |                               |
|                                |             |              |                               |

- เลือกเครื่องมือ Options ด้านล่าง เพื่อตั้งค่าลายเซ็น

| Options                                    | ×      |
|--------------------------------------------|--------|
| ✓ Convert signature to black & white       |        |
| Keep original size                         |        |
| Discard this signature when program closes |        |
| Require password to use this signature     |        |
| Password                                   |        |
| Confirm Password                           |        |
| ОК                                         | Cancel |

2.5 เลือก OK เพื่อบันทึกลายเซ็น และสามารถเลือกวางลายเซ็นในเอกสารตรงตำแหน่งที่ต้องการ

 หากต้องการปรับขนาดลายเซ็น ให้ลากสี่เหลี่ยมเล็กๆ สีฟ้าที่มุมล่างขวา หลังจากปรับขนาด ลายเซ็น สามารถคลิกขวาที่ลายเซ็น และเลือก Set Current Size as Default เพื่อกำหนดขนาด เป็นค่าเริ่มต้นเพื่อให้ Foxit

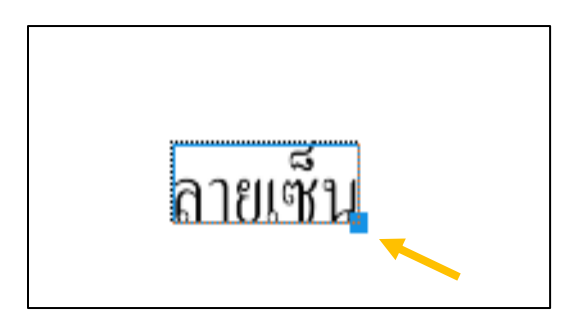

| Apply Signature             |
|-----------------------------|
| Set Current Size as Default |
| Cut                         |
| Сору                        |
| Paste                       |
| Delete                      |

### 3. การแทรกหน้า / ลบหน้า / จัดเรียงหน้า

- แทรกหน้า ไปที่ Organize -> Insert และเลือกว่าจะนำเข้าไฟล์จากที่ไหน

| File Home   | e Convert     | Edit         | Ore     | janize    | Comm | ent V     | /iew    | Form            |
|-------------|---------------|--------------|---------|-----------|------|-----------|---------|-----------------|
| Hand Select | Insert Delete | ↓<br>Extract | Reverse | Rearrange | Move | Duplicate | Replace | ⊔<br>⊂<br>Split |

- ลบหน้า ไปที่ Organize -> Delete และใส่หมายเลขหน้าที่ต้องการลบ และเลือก OK

| Delete Pages |                    |    | ×      |
|--------------|--------------------|----|--------|
| Page Rar     | nge                |    |        |
| Page:        | 2,                 | of | 3      |
|              | Sample: 1,5-9,12   | 0  |        |
| Delete:      | All pages in range | ~  |        |
| Show P       | review             | ОК | Cancel |

จัดเรียงหน้า ไปที่ Organize -> Move และใส่เลขหน้าที่ต้องการจัดเรียง และมาตั้งค่าตรง
 Destination ว่าต้องการจัดเรียงหน้าดังกล่าว ก่อน หรือ หลัง หน้าไหน

| Move Pages                |    |    | $\times$ |
|---------------------------|----|----|----------|
| Page Range                |    |    |          |
| Pages: 2                  |    | of | 3        |
| Sample: 1,5-9,12          | 0  |    |          |
| Destination Before page 1 | of | 3  |          |
| 🔿 After Page 1 🌲          | of | 3  |          |
| O Beginning of document   |    |    |          |
| End of document           |    |    |          |
| Show Preview              | 0  | ĸ  | Cancel   |

- หรือเลือก 🗋 จากนั้นใช้เม้าส์ลากหน้าที่ต้องการจัดเรียงได้เลย

| □□□□□□□□□□□□□□□□□□□□□□□□□□□□□□□□□□□□□ |                                     |
|---------------------------------------|-------------------------------------|
| e Convert Edit Organize               | File <u>Home</u> Convert Edit       |
|                                       |                                     |
| Shot Clipboard Bookmark Zoom          | Hand Select SnapShot Clipboard Book |
| ตัวอย่าง.pdf X                        | Start ตัวอย่าง.pdf                  |
|                                       | Pages                               |
|                                       |                                     |
|                                       |                                     |
|                                       | <b>Q</b>                            |
|                                       | eatu Patu                           |
|                                       | ×                                   |
|                                       |                                     |
|                                       |                                     |
|                                       |                                     |
|                                       | E Faite                             |
|                                       | lla.                                |
|                                       |                                     |
|                                       |                                     |

### 4. วิธีตั้งรหัสผ่านการเปิดเอกสาร

4.1 เปิดเอกสารที่ต้องการตั้งรหัสผ่าน และไปที่ Protect -> Secure Document

| G    | đ           | ] 🖨 🕻            | 5 f1 f                 | < &.     | $\neg$                 |                  |                      | Г               |                       | 1             |                  |                |                            |                        |          |      |
|------|-------------|------------------|------------------------|----------|------------------------|------------------|----------------------|-----------------|-----------------------|---------------|------------------|----------------|----------------------------|------------------------|----------|------|
| File | Hom         | e Con            | vert Ed                | it Org   | anize Co               | mment            | View F               | orm             | Protect               | Foxit e       | Sign Sh          | are            | Accessib                   | ility Hel              | p Q      | Tell |
| Ð    | TD          |                  | Ð                      | Ð        |                        |                  | R                    | e.              |                       | fie           |                  | $\square$      | $\mathcal{P}_{\mathbf{Q}}$ | L@                     | lb.      |      |
| Hand | Select<br>• | Smart<br>Redact▼ | Mark for<br>Redaction▼ | Whiteout | Protect<br>Redactions▼ | Hidden<br>Data ▼ | Secure<br>Document ▼ | Restri<br>Acces | ct Batch<br>• Encrypt | Settings<br>• | Sensitivity<br>• | Fill &<br>Sign | Sign &<br>Certify▼         | Time Stamp<br>Document | Validate |      |

#### 4.2 เลือก Password Protect

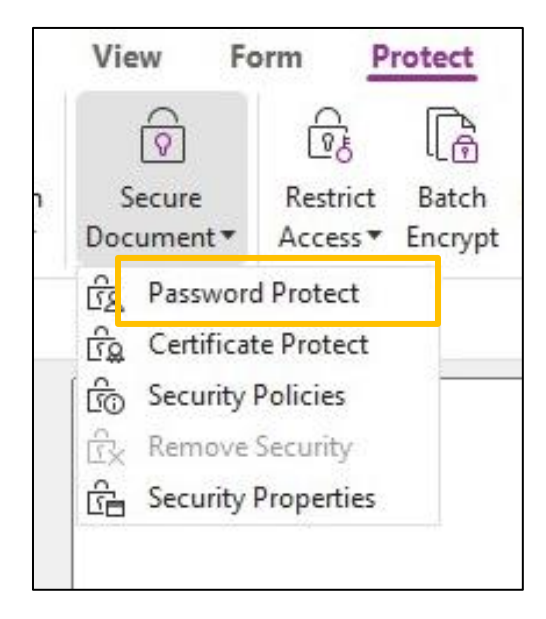

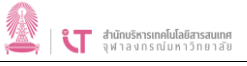

4.3 ติ๊กเครื่องหมายถูกที่ Require a password to open the document และใส่รหัสผ่านที่ต้องการ เรียบร้อยแล้วกด OK

| Password Protection                        |                   | ×                |  |
|--------------------------------------------|-------------------|------------------|--|
| Document Open Settings                     |                   |                  |  |
| Require a password to open the docume      | nt                |                  |  |
| Password Input:                            | Password Confirm: | •••••            |  |
| Document Restriction Settings              |                   |                  |  |
| Add Document Restriction                   |                   |                  |  |
| Password Input:                            | Password Confirm: |                  |  |
| Permission Specification                   |                   |                  |  |
| Printing: High Resolution                  |                   |                  |  |
| Accessibility: Allowed                     |                   |                  |  |
| Copying: Allowed                           |                   | Permission       |  |
| Changes: Any except extracting pages       |                   |                  |  |
|                                            |                   |                  |  |
| Encrypt Settings                           |                   |                  |  |
| Encryption Algorithm: <b>O</b> 128-bit AES | ◯ 256-bit AES ◯   | 128-bit ARC-FOUR |  |
| 🗌 Don't encrypt metadata                   |                   |                  |  |
| Save the settings as a new policy          | C                 | K Cancel         |  |

#### ตั้งค่ารหัสผ่านเรียบร้อย

- วิธีตรวจสอบว่าเอกสารถูกตั้งค่ารหัสผ่านเรียบร้อยแล้วหรือไม่

ไปที่ Protect -> Secure Document -> Security Properties

| Security            |   |
|---------------------|---|
| Password Protection | - |
| Change Settings     |   |

หากขึ้นว่า Password Protection หมายความว่าตั้งค่ารหัสผ่านเรียบร้อย

- วิธียกเลิกการตั้งรหัสผ่านเอกสาร

ไปที่ Protect -> Secure Document -> Remove Security